## How to set up multiple music servers on the same network as one main server and the rest as additional players.

- 1. If you have 2 or more music servers, you'll want to start by opening up 2 configuration utilities.
- 2. Within the first configuration utility, connect to the music server that you'll like to set as the master.
- 3. Select File -> About...
- 4. Enable Expert Mode and select OK.
- 5. Within the main page, click on *Players*, then select the *Foreign Players* tab.
- 6. Now head to the second configuration utility and connect to the unit that you'll utilize as just a player.
- 7. Select Manage => Media Server => On/Off
- 8. Choose Player(s) without a Server
- 9. Select *Use the following server* and enter in the IP address of the master server, then select Apply.
- 10. On the main page of the configuration utility, click on *Players*.
- 11. Select the first player and click on Edit.
- 12. Highlight the MAC address, right-click and select Copy.
- 13. Head back to the first configuration utility and within the *Foreign Players* tab, select Add.
- 14. Enter in the desired name for the player and paste in the MAC address.
- 15. Now you'll want to repeat the above steps if you have multiple players or additional units.
- 16. After you are done, select apply to save the settings.
- 17. Next we'll want to set a fixed volume on the players. Head to the web interface by opening up a web browser and typing in the IP address followed by port 9000 (example: 192.168.0.2:9000).
- 18. Select settings on the bottom right corner.
- 19. Select the Player Tab.
- 20. Select the Player drop-down and choose the new players.
- 21. Select the Basic Settings tab and choose Audio.
- 22. Under Volume Control, select **Output level is fixed at 100%** and select Apply on the bottom right corner.
- 23. Do the same for any additional players that have been added.
- 24. You can now move onto the control system and enter in the IP address of the master server.
- 25. Once applied, all of the available players will be selectable.